## Инструкция для эксперта Регистрация эксперта в системе дистанционного обучения

## Общая схема действий эксперта по регистрации следующая:

- первичная регистрация на платформе с подтверждением администратора системы;
- заполнение всех полей профиля.

Далее - все шаги детально со скриншотами и пояснениями.

## Шаг 1. Регистрация и первичный ввод данных.

1.1. Заходим на страницу подсистемы ДПО по адресу <u>https://dpo.art-college-baikal.rutp.ru</u> (пока технический адрес).

1.2. Кликаем по кнопке **Вход** на главной странице:

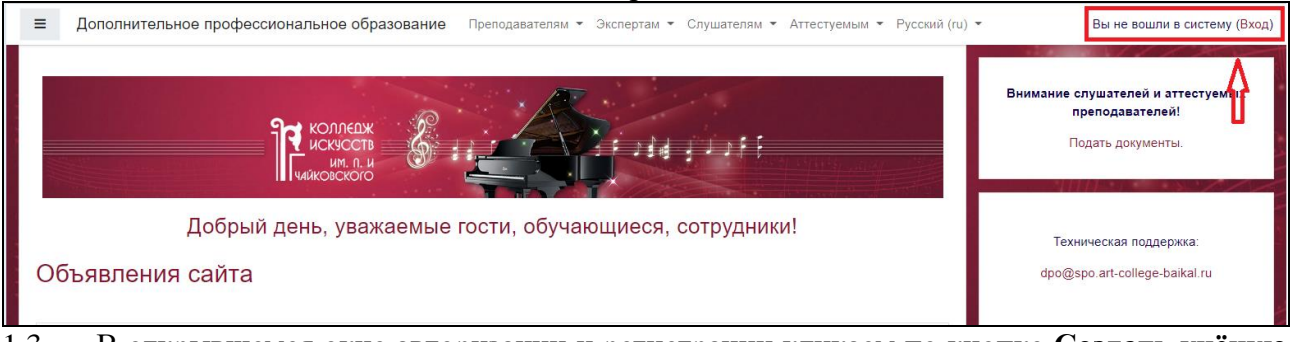

1.3. В открывшемся окне авторизации и регистрации кликаем по кнопке Создать учёную запись. Обратите внимание: в качестве логина используем e-mail!

| КОЛЛЕДЖ<br>ИСКУССТВ<br>ИМ. П. И<br>ЧАЙКОВСКОГО                                           |                                                                                                    |  |  |  |
|------------------------------------------------------------------------------------------|----------------------------------------------------------------------------------------------------|--|--|--|
| Логин / адрес электронной почты<br>Пароль<br>Запомнить логин                             | Забыли логин или пароль?<br>В Вашем браузере должен быть<br>разрешен прием cookies<br>Некоторые курсы, возможно,<br>открыты для гостей |  |  |  |
| Вы в первый раз на нац<br>в качестве логина используйте email.<br>Создать учетную запись | шем сайте?                                                                                                    |  |  |  |

1.4. Заполняем все поля открывшейся формы. Не забываем выбрать статус Эксперт.

| Логин                                                            | 0              |                                                                                               |
|------------------------------------------------------------------|----------------|-----------------------------------------------------------------------------------------------|
| Пароль                                                           | 0              |                                                                                               |
| - Заполнит                                                       | е инс          | рормацию о себе                                                                               |
| Адрес<br>электронной<br>почты                                    | 0              |                                                                                               |
| Адрес<br>электронной<br>почты (еще раз                           | <b>0</b><br>3) |                                                                                               |
| Фамилия                                                          | 0              |                                                                                               |
| Имя                                                              | 0              |                                                                                               |
| Город                                                            |                |                                                                                               |
| Страна                                                           | [              | Эксперт 🗢 🔶                                                                                   |
| <ul> <li>Статус</li> <li>Статус</li> <li>пользователя</li> </ul> | 0              | Выбрать<br>Не определен<br>Слушатель<br>Аттестуемый преподаватель<br>Преподаватель<br>Эксперт |

1.5. После заполнения всех полей кликаем по кнопке Создать мой новый аккаунт внизу формы:

Если все данные заполнены успешно, то получим сообщение о том, что учетная запись зарегистрирована и ожидает подтверждения администратора. Теперь нам нужно ждать дополнительной информации:

| В начало / Подтвердить учетную запись                                      |                                                |                                                 |
|----------------------------------------------------------------------------|------------------------------------------------|-------------------------------------------------|
| Ваша учетная запись была зарегистрирована и ожидает подтверж<br>уточнения. | дения от администратора. Вам следует ожидать п | алучения подтверждения либо с вами свяжутся для |
|                                                                            | Продолжить                                     |                                                 |
| and the particular of the                                                  |                                                |                                                 |

## Шаг 2. Авторизация

2.1. Подтверждением аккаунта будет получение письма от администратора платформы. Письмо будет содержать примерно такой текст:

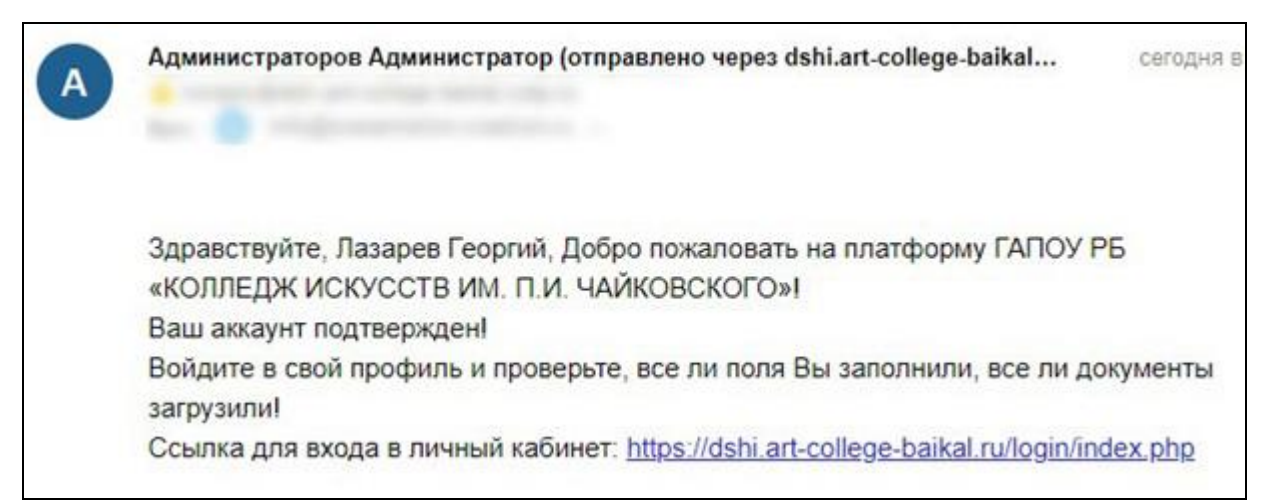

2.2. Переходим по ссылке из письма и авторизуемся (заходим в личный кабинет). Логин и пароль – те, что мы использовали при регистрации. Напоминаем, что в качестве логина используется email.

| myemail@domain.ru<br> | Забыли логин или пароль?<br>В Вашем браузере должен<br>быть разрешен прием<br>cookies<br>Некоторые курсы, возможно,<br>открыты для гостей<br>Зайти гостем |  |
|-----------------------|----------------------------------------------------------------------------------------------------|--|

- 2.3. После входа в аккаунт Эксперт заполняет следующие разделы:
  - Все поля в разделе Основное.
  - Проверяем статус Эксперт
  - Заполняем все поля в разделах:
    - ✓ Анкета,
    - ✓ Документ, удостоверяющий личность,
    - ✓ Адрес регистрации,
    - 🗸 Работа,
    - ✓ Образование.
  - Обратите внимание, в поле Место работы загружен список ДШИ Республики Бурятии. Если Вы не нашли в перечне свое место работы, выберите пункт Другое, в появившемся поле Укажите название организации внесите полное название вашей организации.
- 2.4. После заполнения всех данных кликаем Обновить профиль.

**ВАЖНО:** если во время регистрации и заполнения полей какой-либо информации нет под рукой, кликаем **Обновить профиль**, сохраняем промежуточные данные, чтобы потом вернуться к заполнению оставшихся полей или корректировке информации.

Для того, чтобы вновь открыть форму, кликаем по своим ФИО в верхнем правом углу, в выпадающем списке выбираем меню **О пользователе**:

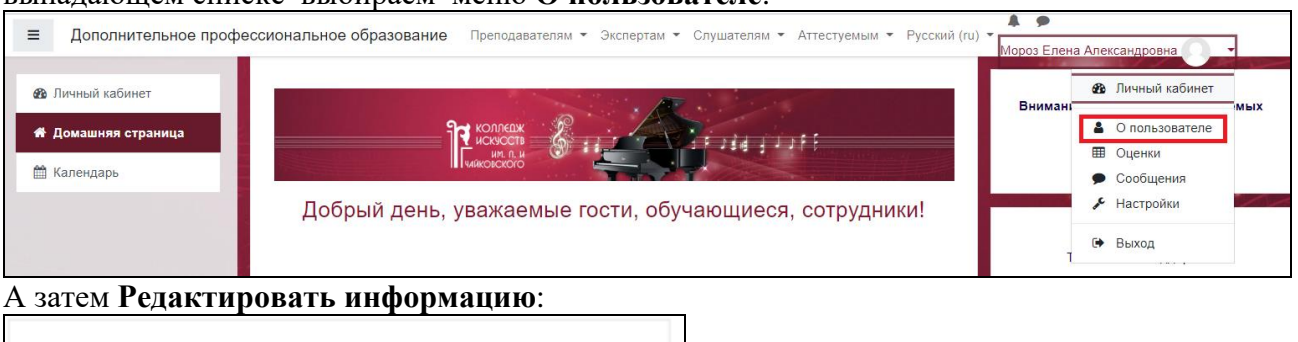

|                         | Редактировать информацию |
|-------------------------|--------------------------|
| Адрес электронной почты |                          |
| mea@inbur.pro           |                          |
| Страна                  |                          |
| Россия                  |                          |

После редактирования вновь сохраняем данные профиля.

Ваш профиль заполнен! Ваши данные необходимы специалистам Ресурсного учебнометодического центра ГАПОУ РБ «Колледж искусств им.П.И. Чайковского» для документооборота и организации проведения аттестационной экспертизы.